# スマートレコアプリ iOS18 Wi-Fi接続設定 手順書

2024/11/29 Ver

## はじめに

2024年秋のiOS18のバージョンアップにより、Wi-Fi接続のセキュリティが強化されたため 従来の設定方法ではスマートレコとの接続ができない症状が発生します。

#### ●症状

Wi-FiのSSIDを設定しWi-Fi接続後、アプリの「ドライブレコーダー接続」ボタンをタッチ。 ビジーカーソルが一瞬表示するが、接続が確立されない。 ボタンを再度押しても同じ症状が繰り返す。

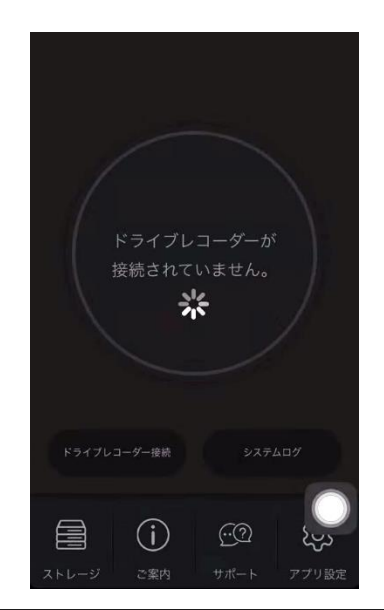

※Androidでは発生しません。
※iOS18アップデート以前からアプリをご使用の方がiOS18に更新した場合は、問題ありません。
※iOS17以下の方は問題ありません。

## 設定方法

以下の手順で設定を行い、手動でWi-Fi接続設定を行ってください。

- 1. 設定 ->モバイルデータ通信 をタッチ
- 2. モバイルデータ通信をOFFにします。
- 3. 設定 -> Wi-Fiをタッチ。
- 4. スマートレコのWi-Fi ( SMARTRECO\_XXXXXX ) )に接続します。 初期パスワードは「87654321」です。
- 5. スマートレコのWi-Fi ( SMARTRECO\_XXXXXX ) )が接続された状態でSSID右側のアイコンを 押します。

3

- 6. 「プライベートWi-Fiアドレス」を「オフ」に変更
- 7. トラッキング許可というポップアップが表示されますが、「許可」をタッチ。
- 8. 「IPアドレス」が「192.168.17.102」に変更されます。 192.168.17.101または192.168.17.102のように表示されることを確認
- 9.「DNS構成」をタッチし、「自動」から「手動」に変更します。
- 10.「DNSサーバ」に「サーバを追加」をタッチし、「192.168.17.1」を入力。 右上にある [保存] をクリックします。
- 11.「IPアドレスのトラッキングを制限」を「OFF」に変更
- 12. SRアプリを立ち上げる
- 13. 左下の接続をタッチして接続する。

### 詳細は次のページを参照ください。

iOS18 接続方法①

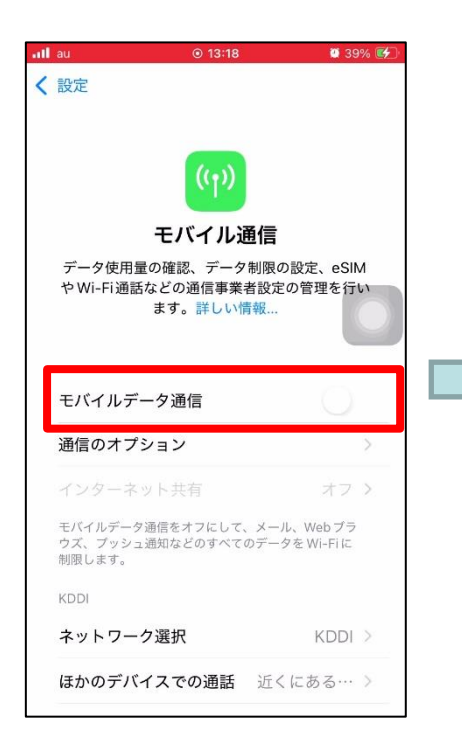

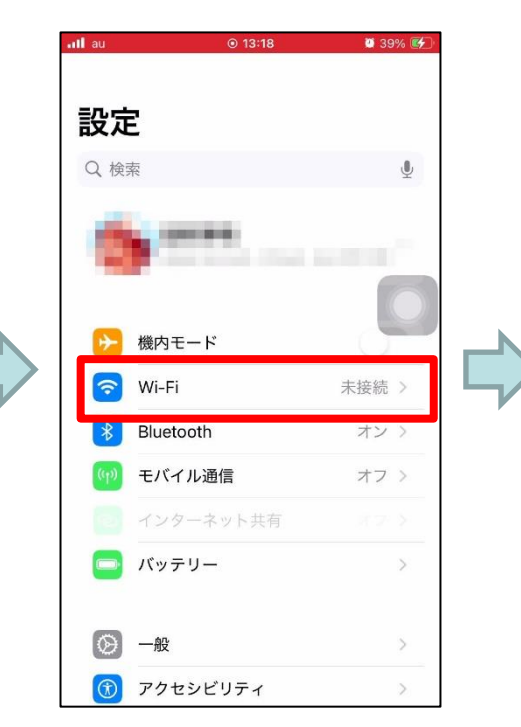

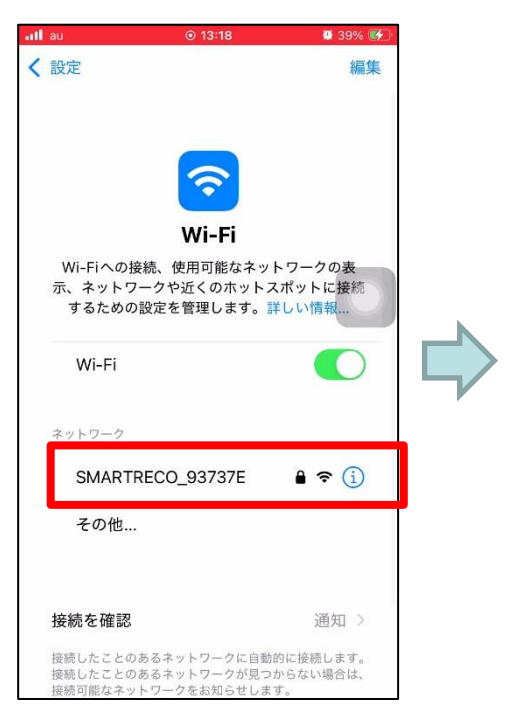

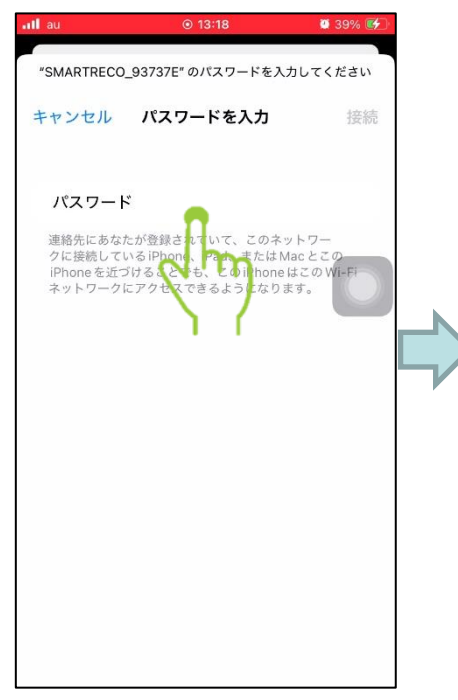

モバイルデータ 通信をOFFにしま す。

Wi-Fiをタッチ

スマートレコの Wi-Fi SSID (SMARTRECO\_XX XXXX)に接続 します。 初期パスワード は 87654321 です。 iOS18 接続方法②

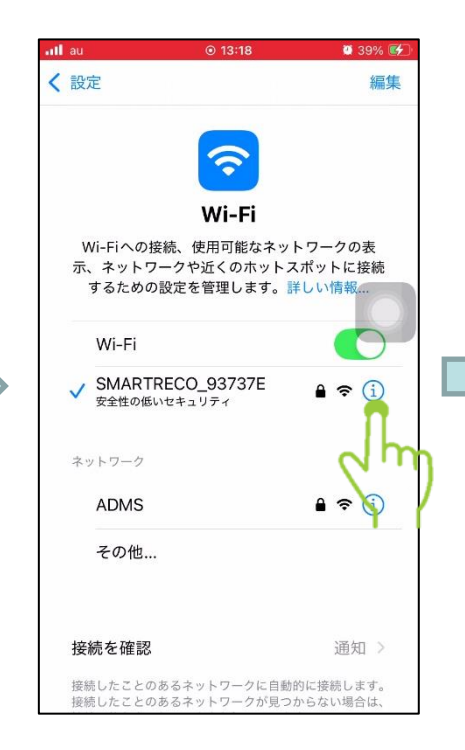

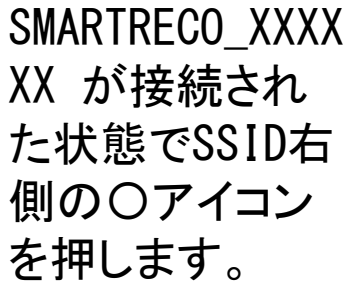

パスワード ...... 省データモード 省データモードを使用すると、モバイル通信ネット ワークまたは選択された特定のWi-Fiネットワークで のiPhoneのデータ使用量を節約することができます。 省データモードをオンにすると、自動アップデートや "写真"の同期などのバックグラウンドタスクが一時停止 されます。 プライベート Wi-Fiアドレス ローテー… Wi-Fiアドレス CA:2C:BC:8A:76:C4 Wi-Fiネットワークとデバイスで、セキュリティ保護 されたネットワークではなくても、Wi-Fiアドレスを使 用して、近くのほかの Wi-Fi デバイスをトラッキング できます。 プライベートアドレスをローテーションすると、こ のネットワーク上のこのデバイスのWi-Fiアドレスが 定期的に変わり、トラッキングされることが少なく なります。 IPアドレスのトラッキングを制限 詳細設定にて 「プライベートWi-

Fiアドレス」をタ

ッチ

au au

自動接続

Wi-Fi SMARTRECO 93737E

0 39% 💕

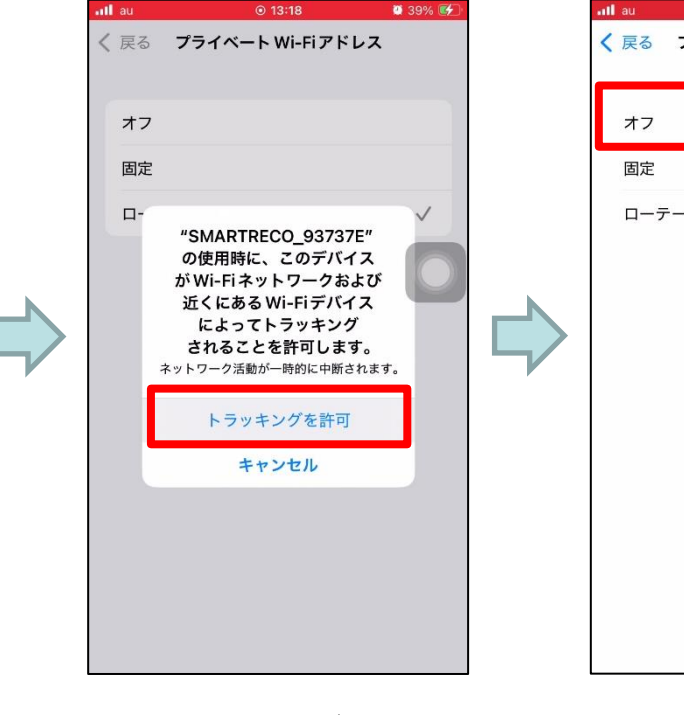

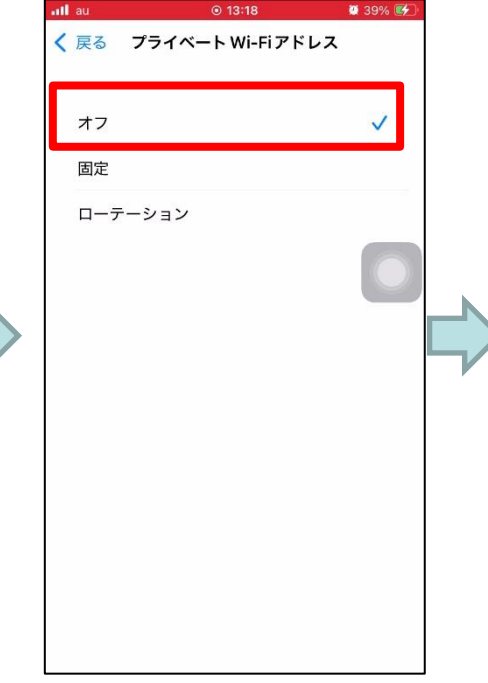

トラッキング許可 というポップアッ プが表示されま すが、「許可」を タッチ。 オフになったことを確認します。

iOS18 接続方法③

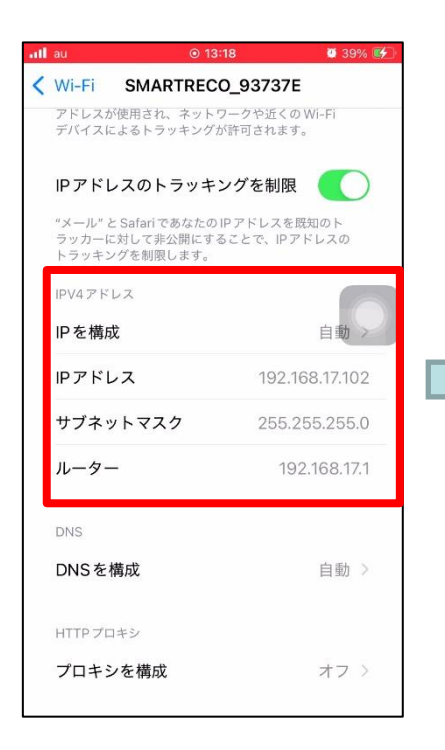

「IPアドレス」

または

192, 168, 17, 101

192.168.17.102

のように表示さ

れることを確認

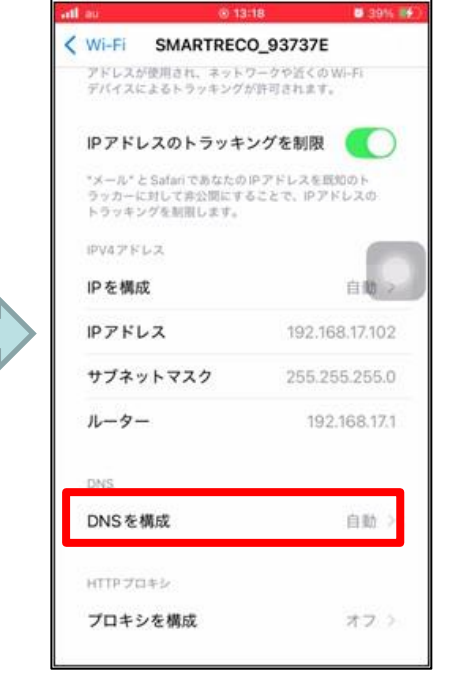

DNS構成をタッチ

DNS構成「手動」 タッチ

13:19

DNSを構成

II au

く 戻る

自動

手動

DNSサーバ

検索ドメイン

🚹 サーバを追加

検索ドメインを追加

Q 40% 💕

保存

🤨 40% 💕 all au く 戻る DNS を構成 自動 手動 9 192.168.17.1 🕣 サーバを追加 検索ドメイン 2 3 %°# 1 ☆123  $\otimes$ ¥\$€ \$:→ 4 5 6 ABC 空白 0 \* . + × ÷ <=> 7 8 9 あいう ٢1: TQK 11 改行 0 ()[] .,-1

「サーバを追加」 をタッチし 「192.168.17.1」 を入力。 入力後、右上の 保存をタッチ

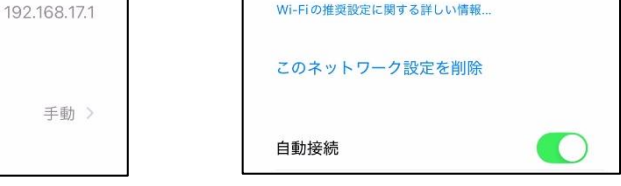

可能性があります。

< V Fi

SMARTRECO 93737E

うにルターを構成してください。

このネットワークでは、プライベート Wi-Fiアドレスが使用されていません。プ

ライベート Wi-Fiアドレスを使用するには、 以下の "Wi-Fiアドレスをローテーション" スイッチを有効にしてください。

Wi-Fiアドレスのローテーションは、Wi-Fi

アドレスをさまざまなタイミングで変更す ることでトラッキングを減らすのに役立

ちます。トラッキングは、あなたと同じ ネットワークを使用しているほかのデバイ

スやユーザに対してあなたのアドレスが常 に同じアドレスで表示されるときに起きる

プライバシーに関する警告

WPA2 (AES) または WPA3を使用する

「IPアドレスのト ラッキングを制 限」を「OFF」に変 更

iOS18 接続方法④

🔮 40% 💕

自動>

192.168.17.102

ull au 穼

できます。

Wi-Fi SMARTRECO 93737E

Wi-Fiネットワークとデバイスで、セキュリティ保護

用して、近くのほかの Wi-Fi デバイスをトラッキン

"オフ"にすると、このデバイスのハードウェア

IPアドレスのトラッキングを制限

トラッキングを制限します。

IPV4アドレス

IPを 構成

IPアドレス

ルーター

DNS を 構成

DNS

サブネットマスク

ラッカーに対して非公開にすることで、IPアドレスの

アドレスが使用され、ネットワークや近くの Wi-F デバイスによるトラッキングが許可されます。

されたネットワークではなくても、Wi-Fiアドレスを使

左上の<Wi-Fi をタッチして、 Wi-Fi設定から 抜ける。

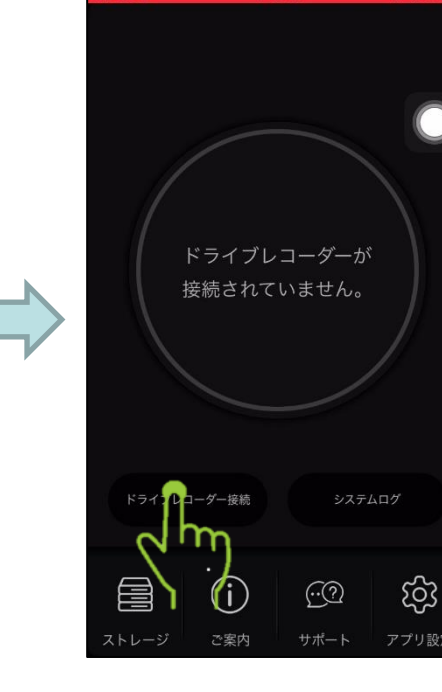

13:19

📲 au 😒

0 40% 💕

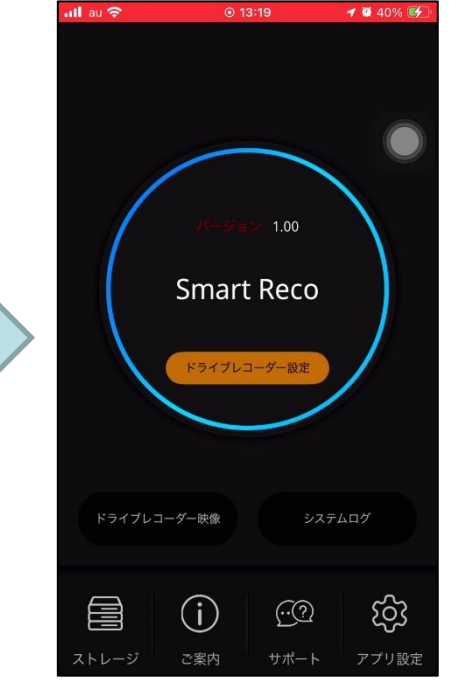

スマートレコアプ リを起動し、「ドラ イブレコーダー 接続」をタッチし て接続する。 青色のリングが 表示されたら接 続完了です。

🥶 40% 💕

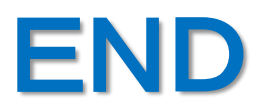